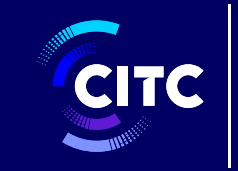

هيئة الاتصالات وتقنية المعلومات Communications & Information Technology Commission

دليل المستخدم لأداة صافي إيرادات الاتصالات

20 ديسمبر 2020

citc.gov.sa

الدخول الى أداة صافي إيرادات الاتصالات

# الوصول الآمن إلى الأداة لكل من مقدمي الخدمة والمسؤولين عن الأداة

#### صفحة بوابة صافي إيرادات الاتصالات هي صفحة متاحة لجميع المستخدمين

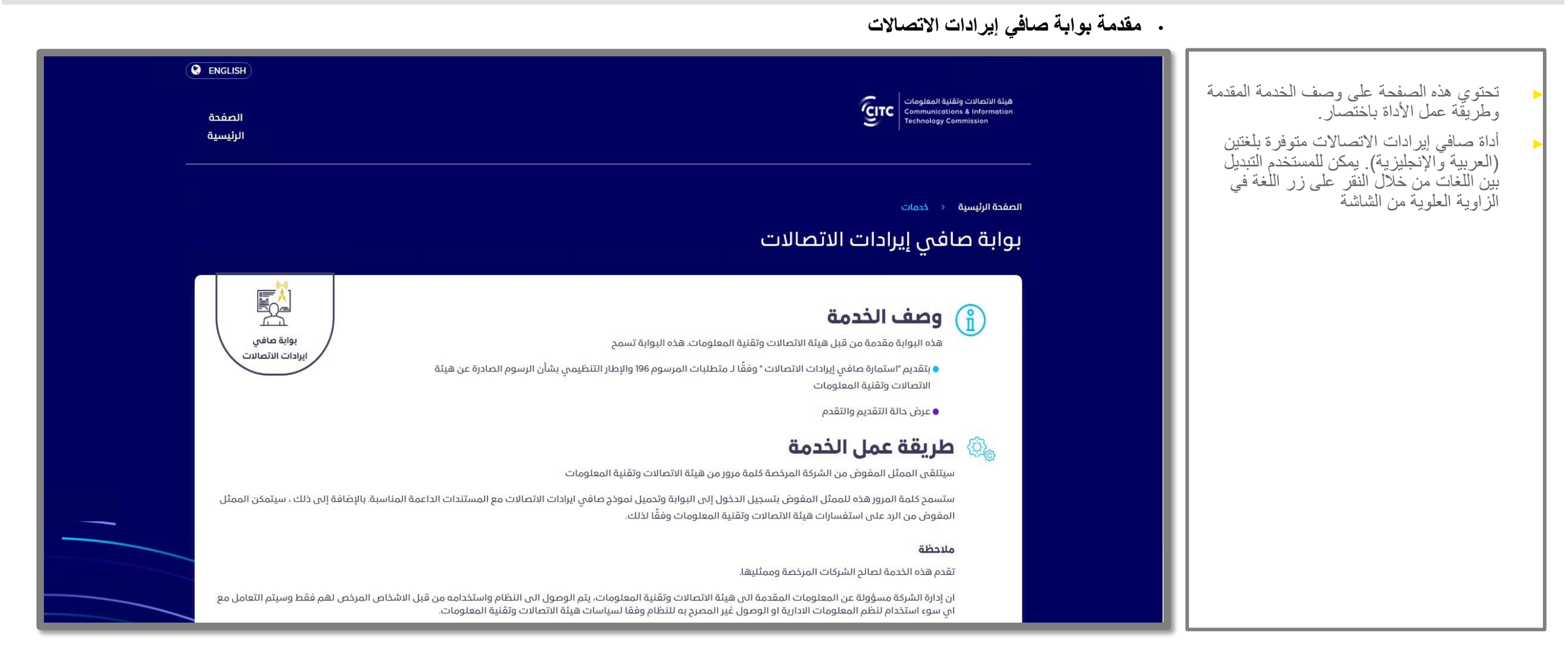

#### صفحة الدخول الى الحساب الخاص بك

· صفحة الدخول الى الحساب الخاص بك عن طريق ادخال اسم المستخدم وكلمة المرور

| لمزيد من المعلومات عن الخدمة يرجى التواصل معنا عن طريق البريد الالكتروني: <u>Regulatoryaccounting@citc.gov.sa</u>                                                   | ◄ توفر الأداة وصولاً آمنًا للمستخدمين عن طريق<br>تسجيل الدخول إلى الأداة                                                                                                    |
|----------------------------------------------------------------------------------------------------|----------------------------------------------------------------------------------------------------|
| إبدأ الخدمة                                                                                                    | من أجل تسجيل الدخول إلى الأداة، يحتاج<br>المستخدم إلى إدخال البريد الإلكتروني المسجل<br>وكلمة المرور ورمز التحقق                                                                                                    |
| أهلا بك<br>سنجيل الدخول إلى البوابة<br>م اختال البيرية الانتخروني<br>علمة المروز<br>احتال كلمة المروز<br>احتال كلمة المروز<br>احتال تمن ور التحق ها<br>سنجيل الدخول | عند تسجيل الدخول لأول مرة، سيتم تزويد<br>المستخدم بكلمة مرور مؤقتة على البريد<br>المؤقتة، يمكن للمستخدم تعيين كلمة المرور<br>مديدة (سيتم مناقشة ذلك بشكل منفصل بالتفصيل<br>في قسم "تغيير كلمة المرور")<br>إذا وجد المستخدم صعوبة في قراءة النص<br>الأبجدي الرقمي لرمز التحقق (الكابتشا) ،<br>فيمكن للمستخدم النقر فوق الزر "تحديث" لتغيير<br>رمز التحقق |

#### الدخول الامن الى صفحة الدخول الخاصة ببوابة صافي إيرادات الاتصالات

تسجيل الدخول لأول مرة - سيتم ارسال كلمة المرور المؤقتة على البريد الإلكتروني المسجل سابقا عن طريق الهيئة

إذا قام المستخدم بتسجيل الدخول لأول مرة ، فسيتلقى المستخدم كلمة مرور مؤقتة على البريد الإلكتروني المسجل سابقا Net Telecommunication Revenue Tool : Creation of a new user account Index × ē Z بعد ذلك يجب على المستخدم تسجيل الدخول باستخدام الايميل الموضح في هذا الايميل وكلمة المرور المؤقتة Mon, 7 Dec, 20:37 (4 days ago) 🛛 🛧 🔸 regulatoryaccounting@citc.gov.sa to me 🔻 تم تمييز كلمة المرور باللون "الأصفر" Welcome to Communications and Information Technology Commission Net Telecommunication Revenue Tool. Your account has been created by the Administrator of CITC. Please access your account using this email address and the temporary password below, to complete your profile and commence using the tool for all NTR submissions. Username: sampleguestuser@gmail.com Password: 4ran7E Once you have logged in using your temporary password above, you can then create a new password by following the on-screen instructions. Go to the sign-in page: http:// All rights reserved to the Communications and Information Technology Commission

#### تسجيل الدخول لجميع المستخدمين

- تسجيل الدخول لأول مرة تغيير كلمة المرور
- بعد إدخال كلمة المرور المؤقتة ، سوف يُطلب
   من المستخدم تعيين كلمة مرور جديدة
- تحتوي الأداة على سياسة إنشاء كلمة مرور تضمن أن كلمة المرور التي تم تعيينها من قبل المستخدم هي
  - ا أحرف على الأقل
- وتحتوي على حرف واحد كبير على الأقل ، وحرف أبجدي صغير ، ورقم واحد من (0-9) ورمز خاص واحد

#### تغيير كلمة المرور

() يجب أن تتكون كلمة المرور من 8 أحرف على الأقل ، وتحتوي على حرف واحد كبير وصغير على الأقل ، ورموز رقمية وخاصة

| Ø | كلمة المرور الحالية<br>ط       |  |
|---|--------------------------------|--|
| Ø | كلمة المرور الحديدة<br>ط       |  |
| Ø | تأكيد كلمة المرور الحديدة<br>ط |  |
|   | تغيير كلمة المرور              |  |

#### تسجيل الدخول باستخدام التحقق بخطوتين

|                        | لمرور الصالحة لمرة واحدة الى رقم الجوال المسجل                                                                                                   | <ul> <li>تسجيل الدخول يتم عن طريق ادخال كلمة اا</li> </ul>                               |                                                                                                    |   |
|------------------------|----------------------------------------------------------------------------------------------------|------------------------------------------------------------------------------------------|----------------------------------------------------------------------------------------------------|---|
| english)               |                                                                                                    |                                                                                          |                                                                                                    | _ |
| الصفحة<br>الرئيسية<br> |                                                                                                    | هيئة الاتمالات وتقاية المعلومات<br>Communications & Information<br>Technology Commission | لتسجيل الدخول إلى الاداة، يحتاج المستخدم ايضًا<br>إلى إدخال كلمة المرور الصالحة لمرة واحدة<br>المكونة من 5 أرقام والتي سيتم إرسالها إلى<br>البريد الإلكتروني المسجل ورقم الهاتف المسجل |   |
|                        |                                                                                                    |                                                                                          | سيكون رمز (كلمة المرور الصالحة لمرة<br>واحدة) المرسل إلى المستخدم نشطًا لمدة 15<br>دقيقة، و بعد ذلك ستنتهي صلاحيته.                                                                    |   |
|                        | أهلا بك<br>تم ارسال كلمة المرور الصالحة لمرة واحدة لرقم الهاتف والبريد الالكتروني المسجلين<br>كلمة المرور الصالحة لمرة واحدة فعالة لمدة 15 دقيقة |                                                                                          | تتيح الأداة للمستخدم إعادة إرسال (كلمة المرور<br>الصالحة لمرة واحدة) بالنقر فوق الزر "إعادة<br>إرسال كلمة المرور الصالحة لمرة واحدة".                                                  | • |
|                        | <ul> <li>كلمة المرور الصالحة لمرة واحدة</li> <li>احخل كلمة المرور الصالحة لمرة واحدة</li> </ul>                                                  |                                                                                          | يتم تفعيل زر "إعادة ارسال كلمة المرور<br>الصالحة لمرة واحدة" بعد 20 ثانية فقط من<br>استلام كلمة المرور الصالحة لمرة واحدة السابقة                                                      |   |
|                        | التحقق من كلمة المرور                                                                                                    |                                                                                          |                                                                                                    |   |
|                        | اعادة ارسال كلمة المرور الصالحة لمرة واحدة                                                                                                    |                                                                                          |                                                                                                    |   |
|                        |                                                                                                    |                                                                                          |                                                                                                    |   |

نسيت كلمة المرور

هذه الخدمة تقوم بمساعدتك اذا نسيت كلمة المرور الخاصة بك

|                                                                               | تحتوي الاداة ايضًا على خدمة "نسيت كلمة<br>المرور".                                                                                   | • |
|-------------------------------------------------------------------------------|----------------------------------------------------------------------------------------------------|---|
| <b>هل نسيت كلمة المرور؟</b><br>أدخل عنوان البريد الإلكتروني المرتبط بحسابك    | من أجل الوصول إلى هذه الصفحة، يحتاج<br>المستخدم إلى النقر فوق الزر "نسيت كلمة<br>المرور" في صفحة تفاصيل تسجيل الدخول                 | • |
| عنوان البريد الالكتروني<br>عنوان البريد الالكتروني<br>منوان البريد الالكتروني | بمجرد فتح هذه النافذة، يحتاج المستخدم إلى<br>إدخال معرف البريد الإلكتروني المسجل.                                                    | • |
|                                                                               | سترسل الأداة تلقائيًا كلمة مرور مؤقّتة إلى<br>معرف البريد الإلكتروني المسجل.                                                         | • |
|                                                                               | بعد استلام كلمة المرور المؤقتة، سيُطلب من<br>المستخدم تغيير كلمة المرور وتعيين كلمة<br>مرور جديدة (تغيير كلمة المرور - الصفحة<br>6). | • |
|                                                                               |                                                                                                    |   |
|                                                                               |                                                                                                    |   |

وظائف أداة صافي إيرادات الاتصالات لمقدمي الخدمة

## واجهة المستخدم هذه الواجهة مخصصة لمقدمي خدمة الاتصالات

#### واجهة عرض مقدمي خدمة الاتصالات

- · تفاصيل مقدمي الخدمة المسجلة على الأداة
- تعرض صفحة ملف تعريف المشغل جميع تفاصيل المشغل التي أدخلها المسؤول 1 أثناء إنشاء حساب المشغل على الأداة
- و في هذه الصفحة، لا يمكن تعديل أي من الحقول باستثناء "اسم جهة الاتصال" و "رقم جهة الاتصال". إذا تم تغيير هذه الحقول، يحتاج المشغل إلى النقر فوق الزر "حفظ التفاصيل" لحفظ التفاصيل الموجودة على الأداة
- ا في حالة وجود أي أخطاء في هذه التفاصيل، يتعين على المشغل إبلاغ الهيئة بهذا التناقض
- إذا قام المشغل بتسجيل الدخول إلى الأداة لأول مرة أو تم إجراء بعض التغييرات على ملف التعريف بواسطة المسؤول، فستكون صفحة ملف تعريف المشغل هي الصفحة الأولى التي سيتم فتحها عندما يقوم المشغل بتسجيل الدخول بنجاح إلى الأداة. في مثل هذه الحالات، من الضروري أن يقوم المشغل بالتحقق من التفاصيل والنقر على زر "حفظ التفاصيل".

| المشغا . | سانات | تعديا . |
|----------|-------|---------|
|          |       | 0       |

| اسم الشركة المرخصة *      | جهة الاتصال"<br>المستعمل |
|---------------------------|--------------------------|
| عنوان البريد الالكتروني * | ُرقم الهاتف              |
| sampleguestuser@gmail.com | +966 5                   |
| نوع الترخيص               | نوع التقديم ·            |
| الرخصة الموحدة            | حدد نوع التقديم          |

#### تفاصيل نوع الخدمة

| الحالة | عنوان الخدمة                                                              | السنة | معدل المقابل المالي (%) | معدل رسوم الترخيص (%) | تاريخ انتهاء الترخيص | رقم الرخصة |
|--------|---------------------------------------------------------------------------|-------|-------------------------|-----------------------|----------------------|------------|
| شط     | خدمات الاتصالات الصوتية الثابتة (Fixed Voice<br>Communication Service)    | 3     | 10.000                  | 1.000                 | ➡ 05/05/2021         | 01-01-01   |
| شط     | خدمات الاتصالات الصوتية المتنقلة (Mobile Voice<br>Communication Services) | 3     | 10.000                  | 1.000                 | D4/14/2021           | 02-02-02   |

•

#### عرض الصفحة الخاصة بالملف الشخصي لمقدمي الخدمة

|                             | ات في الاعلى                                                                                                  | ن لمقدم الخدمة التنقل بين الخدمات من خلال قائمة الخدم                                    | . يمک                                                                                                    |
|-----------------------------|----------------------------------------------------------------------------------------------------|------------------------------------------------------------------------------------------|----------------------------------------------------------------------------------------------------|
| english                     |                                                                                                    |                                                                                          | ◄ يحتوي شريط التنقل الخاص بعرض عامل التشغيل على الوحدات النمطية التالية.                                                                                                    |
| اهلا بك 🂙<br>المستعمل       | -نموذج صافي تقديمات صافي نموذج صافي<br>ايرادات إيرادات الاتصالات إيرادات الاتصالات<br>الاتصالات الموافقة عليه | هیئة الاتصالات وثقنیة المعلومات<br>Communications & Information<br>Technology Commission | نموذج صافي إير ادات الاتصالات - تسمح هذه<br>الخدمة للمشغل بتحميل نموذج صافي إير ادات<br>الاتصالات ورفع النموذج بعد تعبئته الى الأداة.                                                          |
| أداة صافي إيرادات الاتصالات |                                                                                                    |                                                                                          | عمليات تقديمات صافي إير ادات الاتصالات -<br>توضح هذه الخدمة جميع التقديمات التي قام بها<br>المشغل، ولكن لم تتم الموافقة عليها.                                                                 |
|                             |                                                                                                    | ملفي الشخصي                                                                              | <ul> <li>نموذج صافي إير ادات الاتصالات الذي تمت</li> <li>ال افقة حادثة متناسب هذه المنادية مسيم الماليات</li> </ul>                                                                            |
|                             |                                                                                                    | () يرجى التحقق من التفاصيل والنقر على زر *حفظ التفاصيل* للمتابعة.<br>()                  | الموافقة عليه - تصهر هذه الحدمة جميع الطبات<br>التي تمت الموافقة عليها من قبل المسؤول في<br>هيئة الاتصالات.                                                                                    |
|                             |                                                                                                    | * جميع الحقول التي تحمل علامة النجمة إلزامية                                             | اهلا بك - بجانب "الترحيب" ، يتوفر خيار بقائمة<br>منسدلة. يتيح هذا الخيار القائمة المنسدلة للمستخدم<br>حيث يمكن اختيار تعديل او مشاهدة ملف تعريف<br>المشغل أو تغيير كلمة المرور أو تسجيل الخروج |
|                             |                                                                                                    | تعديل بيانات المشغل                                                                      | من الأداة.                                                                                                    |
|                             | جهة الاتصال*<br>المستعمل                                                                                      | اسم الشركة المرخصة <sup>*</sup>                                                          |                                                                                                    |
|                             | رقم الهاتف<br>+966                                                                                            | عنوان البريد الالكتروني <sup>*</sup><br>sampleguestuser@gmail.com                        |                                                                                                    |
| -                           | نوع التقديم ·<br>حدد نوع التقديم                                                                              | نوع الترخيص •<br>الرخصة الموحدة                                                          |                                                                                                    |

### تحميل نموذج صافي إيرادات الاتصالات

|                                |                                                              |                                                                    | لات                                           | لافي إيرادات الاتصا                                                                   | <ul> <li>تحميل نموذج ص</li> </ul> |                                                                                                    |   |
|--------------------------------|--------------------------------------------------------------|--------------------------------------------------------------------|-----------------------------------------------|---------------------------------------------------------------------------------------|-----------------------------------|----------------------------------------------------------------------------------------------------|---|
| ENGLISH                        |                                                              |                                                                    |                                               |                                                                                       |                                   | يمكن لمقدم الخدمة تحميل نموذج صافي<br>إيرادات الاتصالات من خلال الضغط على                                     | • |
| أهلابك 🎽<br>المستعمل           | نموذج صافي<br>إيرادات الاتصالات<br>الذي تمت<br>الموافقة عليه | -نموذج صافي تقديمات صافي<br>ايرادات إيرادات الاتصالات<br>الاتصالات | l<br>I                                        | Communications & Information<br>Communications & Information<br>Technology Commission |                                   | رابط التحميل ومن ثم تعبئة نموذج صافي<br>إيرادات الاتصالات ورفعه مجددا من خلال<br>الضغط على ايقونة رفع النموذج |   |
| أداة صافي ايرادات الاتصالات )  |                                                              | رابط التحميل                                                       | يرادات الاتصالات                              | قدیمات صافی                                                                           |                                   |                                                                                                    |   |
|                                | فصل                                                          | قر فوق الزر "عرض" للتحقق من التقديم الم                            | بير ح<br>لة والتي تم اعادتها في هذا القسم. ان | يمكن رؤية مسودة الطلبات المرس                                                         | Ð                                 |                                                                                                    |   |
| ثتحميل النموذج بصيغة اكسل      | ل↑<br>الحالة ت<br>xxx                                        | تاريخ التقديم<br>× 12/07/2020                                      | نوع الترخيص<br>حدد القيم<br>x                 | الاجراء الفترة<br>حدد القيم                                                           |                                   |                                                                                                    |   |
| <u>a</u>                       | التقييم                                                      | 12/07/2020                                                         | الرخصة الموحدة                                | عرض 4 Q 2020                                                                          |                                   |                                                                                                    |   |
|                                | تم إرجاعه تحريره                                             | 12/07/2020                                                         | الرخصة الموحدة                                | عرض 1 Q 2021                                                                          |                                   |                                                                                                    |   |
| (filtered from 3 total entries | عرض 1 إلى 2 من 2 السجلات (s                                  |                                                                    |                                               | السابق 1 التالي                                                                       |                                   |                                                                                                    |   |
|                                |                                                              |                                                                    |                                               |                                                                                       |                                   |                                                                                                    |   |

#### تحميل نموذج صافي إيرادات الاتصالات

- · تحميل النموذج المصمم بصيغة اكسل حتى يتمكن مقدم الخدمة من تعبئة جميع التفاصيل
- عند النقر فوق الزر "تحميل النموذج" في القائمة المنسدلة لنموذج صافي إيرادات الاتصالات ، يتم فتح مربع يحتوي على الملاحظة التالية كما هو موضح في الصورة
- مع الإفادة بأن النموذج المراد تحميله هو نموذج محدث لصافي إيرادات الاتصالات ولا يمكن رفع أي نموذج اخر بصيغة مختلفة
  - يتم تحميل نموذج صافي إيرادات الاتصالات بمجرد الضغط على زر التحميل

| S ENGLISH                         |                                                                                                    |                                                                 |                                                                                          |                                                                                 |
|-----------------------------------|----------------------------------------------------------------------------------------------------|-----------------------------------------------------------------|------------------------------------------------------------------------------------------|---------------------------------------------------------------------------------|
| أهلا بك 🌱<br>المنستعمل            | ي ستقوم بتحميل أحدث إصدار من النموذج<br>صافي إيرادات الاتصالات. إذا كان النموذج<br>فسوف يرفضه النظام.                                                                                                    | یرجی التأکد من أنك<br>عند إرسال تفاصیل ه<br>من الإصدار الأقدم ، | هيئة الاتصالات وتقلية المعلومات<br>Communications & Information<br>Technology Commission | لنموذج" في القائمة<br>ت الاتصالات ، يتم<br>ظة التالية كما هو<br>تحميله هو نموذج |
| أداة صاغي ايرادات الاتصالات       | الفاء ) ( تحميل )                                                                                                    |                                                                 |                                                                                          | الات ولا يمكن رفع<br>ت                                                          |
|                                   |                                                                                                    | يرادات الاتصالات                                                | تقديمات صافي إ                                                                           | .ات الاتصالات<br>يل                                                             |
|                                   | غى" للتحقق من التقديم المفصل                                                                                                    | ة والتي تم اعادتها في هذا القسم. انقر فوق الزر "عرد             | () يمكن رؤية مسودة الطلبات المرسلا                                                       |                                                                                 |
| تحميل النموذج بصيغة اكسل          | تاريخ التقديم 11<br>الحالة<br>x مريخ<br>x مريخ<br>x مر<br>x مر<br>x مر<br>x مر<br>x مر<br>x مر<br>x م<br>x مر<br>x مر<br>x م<br>x مر<br>x م<br>x م<br>x م<br>x م<br>x م<br>x م<br>x م<br>x م | نوع الترخيص<br>دده القيم<br>×                                   | الاجراء الفترة<br>حدد القيم                                                              |                                                                                 |
| ±                                 | التقييم 12/07/2020                                                                                                    | الرخصة الموحدة                                                  | عرض 4 @ 2020                                                                             |                                                                                 |
| ±                                 | تم إرجاعه تحريره 12/07/2020                                                                                                    | الرخصة الموحدة                                                  | عرض ا ۵ 2021                                                                             |                                                                                 |
|                                   |                                                                                                    |                                                                 | Þ                                                                                        |                                                                                 |
| (filtered from 3 total entries) o | عرض 1 إلى 2 من 2 السجلات                                                                                                    |                                                                 | السابق 1 التالي                                                                          |                                                                                 |
|                                   |                                                                                                    |                                                                 |                                                                                          |                                                                                 |

رفع نموذج صافي إيرادات الاتصالات

- اختيار الفترة ذات العلاقة بالتقديم
- مذه الصفحة هي صفحة رفع النموذج الموجودة في القائمة المنسدلة لنموذج صافي إير ادات الاتصالات.
- لمتابعة الرفع، تفرض الأداة على المستخدم تحديد سنة التقديم والربع السنوي للتقديم (إذا كان المشغل سيقوم بإجراء تقديم ربع سنوي أو تقديم سنوي .
  - ا بعد تحديد الفترة، سوف يحتاج المشغل إلى رفع نموذج صافي ايرادات الاتصالات excel المعبأ.
  - ◄ بعد اختيار جميع النفاصيل ، يمكن للمشغلالنقر فوق "زر رفع".
- تضمن الأداة أن المشغل لا يقدم عمليات إرسال مكررة. ولذلك، فإن الأداة سوف توضح رسالة خطأ في الارسال إذا كانت الفترة المحددة تم رفعها من قبل.

| ة الاتصالات وتقنية المعلومات<br>Communications & Informat<br>Technology Commission                      | •نموذج صافي<br>ايرادات<br>الاتصالات                                   | تقديمات صافي نموذج صافي<br>إيرادات الاتصالات إيرادات الاتصالات<br>الذي تمت<br>الموافقة عليه<br>–––––– | اهلابك<br>المستعمل                          |
|----------------------------------------------------------------------------------------------------|-----------------------------------------------------------------------|----------------------------------------------------------------------------------------------------|---------------------------------------------|
|                                                                                                    |                                                                       |                                                                                                    | أداة صافي ايرادات الاتصالات )               |
| موذج صافي إيرادات الاتر                                                                                 | <i>ي</i> الات - رفع نموذج                                             |                                                                                                    |                                             |
| "يمكنك استخدام خيار" "تحميل النموذج" "لتحميل أحدر<br>الانتقال إلى صفحة أخرى أثناء استيراد الملف، فقد يا | ، نموذج للملف، يمكن أن يكون تنسيق الر<br>سبب ذلك في فقدان البيانات. " | ملف xlsx أو slx يُرجى الانتظار أثناء استيراد النموذج، فقد يس                                          | ستغرق الأمر بضع ثوانٍ. لا تقم بتحديث الصفحة |
|                                                                                                    |                                                                       |                                                                                                    |                                             |
|                                                                                                    |                                                                       | alasi                                                                                                 |                                             |
| سنة التقديم<br>2021 <del>-</del>                                                                        | رفع ن                                                                 | شودع                                                                                                  |                                             |
| سنة التقديم<br>ح 2021 ح<br>اختر الربع                                                                   |                                                                       | سودج<br>اختيار ملف                                                                                    |                                             |
| سنة التقديم<br>> 2021<br>اختر الربع<br>+ الربع الثاني                                                   |                                                                       | سودج<br>اختیار ملف                                                                                    |                                             |
| سنة التقديم<br>> 2021<br>اختر الربع<br>+ الربع الثاني                                                   |                                                                       | سودج<br>اختيار ملف                                                                                    |                                             |
| سنة التقديم<br>▼ 2021<br>اختر الربع<br>الربع الثاني                                                     |                                                                       | سودج<br>اختيار ملف                                                                                    |                                             |
| سنة التقديم<br>▼ 2021<br>اختر الربع<br>▼ الربع الثانی                                                   |                                                                       | سودج                                                                                                  | وفع                                         |

## رفع نموذج صافي إيرادات الاتصالات

|                                                    |                                                                |                                                                                              | طريق البوابة                                                                                                    | ملف الاكسل عن م                                                | غ التي تم رفعها في ا                                                       | · يتم عرض المبال |                                                                                                    |   |
|----------------------------------------------------|----------------------------------------------------------------|----------------------------------------------------------------------------------------------|----------------------------------------------------------------------------------------------------|----------------------------------------------------------------|----------------------------------------------------------------------------|------------------|----------------------------------------------------------------------------------------------------|---|
|                                                    |                                                                |                                                                                              | ad up 27 states to a                                                                                                    | ē                                                              | هيئة الاتصالات وتقنية المعلومات                                            |                  | عند رفع نموذج صافي إيرادات الاتصالات،<br>تقوم الأداة بإجراء فحوصات إلزامية مثل:                                                                                                    | , |
| أهلا بك<br>المستعمل<br>أداة مافي ايرادات الاتصالات | ية<br>م                                                        | ا صافى مودج صافى<br>بتصالات إيرادات الاتصالا<br>الذي تمت<br>الموافقة عليه                    | سمودج عامي المديمات<br>ايرادات الا<br>الاتصالات                                                                                                    | (g                                                             | Communications & Information<br>Technology Commission                      | _                | <ul> <li>قيمة صافي إير ادات الاتصالات السلبية</li> <li>أنواع البيانات غير الصحيحة في</li> <li>الحقول الرقمية</li> </ul>                                                                                             |   |
|                                                    |                                                                |                                                                                              | لات                                                                                                    | , إيرادات الاتصا                                               | تقديمات صافي                                                               |                  | تفاصيل عامل التشغيل الفارغة ، مثل<br>0 إيرادات تشغيلية ، 0 خصومات<br>مسموح بها ، إلخ                                                                                                    |   |
| ×                                                  | ي ايرادات الانصالات                                            | نيراد نمودج الاكسل لصافې                                                                     | بالات المعصل. كما نم توفير حيار إعادة اسا<br>بات وتعديل الرسائل المسبق                                                                                                    | على حساب صافي إيرادات الانع<br>س. يتوفر أيضا خيار لعرض التعلية | () في هذا الفسم ، يمكن الأطلاع :<br>() في حالة إعادة الطلبات مرة أخر<br>() |                  | كلما تم تدوين هذه المشكلات ، تقوم الأداة بعرض<br>خطأ أثناء رفع الملف                                                                                                    | • |
| إدفالات (عرض السجلات)                              |                                                                | الملخص                                                                                       |                                                                                                    | ة المرخصة                                                      | اسم الشركة<br><b>شركة</b>                                                  |                  | إذا تم رفع الملف بنجاح ، فسيتم إدخال القيم<br>الموجودة في القالب تلقائيًا في الأداة                                                                                                    |   |
| المبلغ (بالريال السعودي)<br>14,000.00<br>1,400.00  | التفاصيل<br>رسوم المقابل المالي (%10.0)<br>رسوم الترذيص (%1.0) | المبنغ (بالريال السعودي)<br>200,000.00<br>165,000.00<br>35,000.00<br>60,000.00<br>140,000.00 | التفاصيل<br>إجماني دخل العمليات (أ)(+2)<br>الإيرادات من العمليات (1)<br>الإيرادات بذلاف أعمال الاتصالات (2)<br>مجموع الخصومات المسموح بها (ب)<br>صافى إيرادات الاتصالات (أ-ب) | ة - مسودة<br>رئصة الموددة<br>ربع 2021 ل                        | الحالة الحالي<br>نوع الترخيص : ال<br>تم إرساله                             |                  | إذا تم رفع ملف خاطئ بواسطة المشغل ، فإن<br>الأداة توفر للمشغل خيارًا لإعادة رفع الملف من<br>خلال النقر على زر "إعادة الرفع" الموجود في<br>الركن العلوي من علامة تبويب الملخص                                        | • |
|                                                    |                                                                |                                                                                              |                                                                                                    | معدل رسوم الترذيض<br>1.00 %                                    | معدل رسوم المقابل<br>المالي<br>10.00 %                                     |                  | تحسب الاداة تلقائيًا قيمة المقابل المالي وقيمة<br>رسوم الترخيص بناءً على الملف المستورد. يتم<br>تكوين قيمة المقابلات المالية ونسبتها ومعدلات<br>رسوم الترخيص المطبقة على المشغل مسبقًا في<br>الأداة بو اسطة المسؤول | • |
|                                                    |                                                                | ي ايرادات الاتصالات                                                                          | الصفحة 1: عرض موحد لتفاصيل صافي                                                                                                    |                                                                |                                                                            |                  |                                                                                                    |   |

تسليم صافي إيرادات الاتصالات

· عرض موحد لجميع الإيرادات / الخصومات / الاستثناءات التي أدخلها مقدم الخدمة

| بعد رفع الملف، سوف تعرض الأداة 4 صفحات |  |
|----------------------------------------|--|
| تشرح تفاصيل الملف الذي تم رفعه.        |  |

- هذه هي الصفحة الأولى التي تشير إلى "العرض
   الموحد لتفاصيل نموذج صافي إيرادات الاتصالات
- تعرض هذه الصفحة جميع التفاصيل التي تم رفعها على نموذج الاكسل.
- يمكن للمشغل تصفح الأقسام المختلفة (أي إير ادات التشغيل والخصومات المسموح بها والاستثناءات) من خلال النقر على علامات التبويب المعنية.

| الاستثناءات (ج) | إيرادات التشفيل * (أ) الخصومات المسموح بها (ب)                                                                                          |
|-----------------|----------------------------------------------------------------------------------------------------|
| المبلغ          | التفاصيل                                                                                                    |
| 6,000.00        | برادات التشغيلية من تقديم خدمات الاتصالات المتنقلة                                                                                      |
| 25,000.00       | برادات التشغيلية من تقديم خدمات الاتصالات الثابتة                                                                                       |
| 50,000.00       | يرادات التشغيلية من تقديم خدمات البيانات المتنقلة والثابتة والأقمار الصناعية                                                            |
| 25,000.00       | يرادات التشغيلية من تقديم خدمة التجوال المحلية والدولية                                                                                 |
| 4,000.00        | برادات التشغيلية من خدمات الربط البيني                                                                                                  |
| 0.00            | ادات الأجهزة وملحقاتها المرتبطة بتقديم خدمة (الهاتف المتنقل)**                                                                          |
| 40,000.00       | إدات الأجهزة وملحقاتها المرتبطة بتقديم خدمة (باستثناء الهاتف المتنقل)**                                                                 |
| 0.00            | عة الإيرادات من خدمة الفوترة المباشرة                                                                                                   |
| 15,000.00       | عة الإيرادات من خدمة القيمة المضافة                                                                                                    |
| 0.00            | يرادات التشغيلية من خدمات تقنية المعلومات المرتبطة بتقديم خدمات الاتصالات المرخصة (على سبيل المثال، الحوسبة السحابية أو مشاركة الأجهزة) |
| 0.00            | برادات التشغيلية من مشاريع البنية التحتية المرتبطة بخدمات الاتصالات المرخصة                                                             |
| 0.00            | برادات التشغيلية من خدمات الإرسال عبر الأقمار الصناعية                                                                                  |
| 0.00            | يرادات التشغيلية من الرخص العامة الأخرى لخدمات تقنية المعلومات                                                                          |
| 0.00            | إبقاء هذا البند فارغًا عمدًا للأغراض المستقبلية                                                                                         |
| 0.00            | إبقاء هذا البند فارغًا عمدًا للأغراض المستقبلية                                                                                         |
| 0.00            | إبقاء هذا البند فارغًا عمدًا للأغراض المستقبلية                                                                                         |
| 165,000.00      | يرادات من العمليات الأساسية (الإجمالي)                                                                                                  |
| 35,000.00       | عدر دخل آخر                                                                                                    |

#### تفاصيل نموذج صافي إيرادات الاتصالات

- بعد رفع الملف، سوف تعرض الأداة 4 صفحات
   تشرح تفاصيل الملف الذي تم رفعه.
- هذه هي الصفحة الثانية "تشعب تفاصيل نموذج صافي إير ادات الاتصالات على مستوى الخدمة"
  - في هذه الصفحة ، يتم عرض الخدمات المختلفة المخصصة للمشغل. يمكن رؤية الاسم الكامل للخدمة من خلال التمرير فوق الخدمة المعنية.
  - يحتاج المشغل إلى إدخال تفاصيل الخدمة لإير ادات التشغيل والخصومات والاستثناءات المسموح بها. يجب إدخال القيمة في المربعات المعنية المقدمة مقابل كل عنصر من عناصر السطر
- نضمن الأداة أن مجموع القيم في المربعات الفار غة لكل ايراد او خصم او استثناء يتطابق مع المجموع لهذا البند

| المشغل | قبل | من | إدخالها | ليتم | الخدمة | تشعب | قيم |
|--------|-----|----|---------|------|--------|------|-----|
|        |     |    |         |      |        |      |     |

| الصفحة 2: تقسيم تفاصيل صافي ابرادات الاتصالات على مستوى الخدمة |  |
|----------------------------------------------------------------|--|

₪ يتوفر على نطاق الخدمة تقسيم الإيرادات والخصومات والاستثناءات في هذه الصفحة. يتم فقط عرض الخدمات المخصصة للشركة المرخصة المعنية للفترة ذات الصلة ₪ انقر على علامات التبويب ("إيرادات التشغيل" ، "الخصومات المسموح بها" ، "الاستثناء" لعرض / تعديل التفاصيل ₪ جميع المبالغ بالريال السعودي

| الاستثناءات (ج) |                | سموح بھا (ب)   | الخصومات المى              | إيرادات التشغيل * (أ)<br>                                                                                                |   |
|-----------------|----------------|----------------|----------------------------|----------------------------------------------------------------------------------------------------|---|
| المجموع         | خدمات الاتصالا | خدمات الاتصالا |                            | التفاصيل                                                                                                    |   |
| 6,000.00        | 3000.00        | 3000.00        |                            | الإيرادات التشغيلية من تقديم خدمات الاتصالات المتنقلة                                                                    |   |
| 25,000.00       | 20000.00       | 5000.00        |                            | الإيرادات التشغيلية من تقديم خدمات الاتصالات الثابتة                                                                     | , |
| 50,000.00       | 40000.00       | 10000.00       | والأقمار الصناعية          | الإيرادات التشغيلية من تقديم خدمات البيانات المتنقلة والثابتة                                                            |   |
| 25,000.00       | 0.00           | 25000.00       |                            | الإيرادات التشغيلية من تقديم خدمة التجوال المحلية والدولية                                                               |   |
| 4,000.00        | 3500.00        | 500.00         |                            | الإيرادات التشغيلية من خدمات الربط البيني                                                                                |   |
| 0.00            | 0.00           | 0.00           | ئقل)**                     | إيرادات الأجهزة وملحقاتها المرتبطة بتقديم خدمة (الهاتف المت                                                              |   |
| 40,000.00       | 20000.00       | 20000.00       | اتف المتنقل)**             | إيرادات الأجهزة وملحقاتها المرتبطة بتقديم خدمة (باستثناء اله                                                             |   |
| 0.00            | 0.00           | 0.00           |                            | حصة الإيرادات من خدمة الفوترة المباشرة                                                                                   |   |
| 15,000.00       | 0.00           | 15000.00       |                            | حصة الإيرادات من خدمة القيمة المضافة                                                                                     |   |
| 0.00            | 0.00           | 0.00           | يم خدمات الاتصالات<br>فرة) | الإيرادات التشغيلية من خدمات تقنية المعلومات المرتبطة بتقد<br>المرخصة (على سبيل المثال، الحوسبة السحابية أو مشاركة الأجد |   |
| 0.00            | 0.00           | 0.00           | الاتصالات المنخصة          | الابيادات التشغيلية من مشاييع البنية التحتية المشطة بخدمات                                                               |   |

#### تفاصيل نموذج صافي إيرادات الاتصالات

- التباين بين الربع السابق والربع الحالي
- بعد رفع الملف ، سوف تعرض الأداة 4 صفحات
   تشرح تفاصيل الملف الذي تم رفعه
- هذه هي الصفحة الثالثة "تقرير تحليل التباين"
- في هذه الصفحة ، تعرض الأداة مقارنة بين قيم
   الفترة الحالية وقيم الفترة السابقة.
  - يتم تمييز أي تباين يزيد عن + 10 ٪ باللون
     الأحمر وأكثر من -10 ٪ يتم تمييزه باللون
     البرتقالي
- تلزم الأداة المشغل بتقديم تفسير لهذه الاختلافات في قسم التعليقات وأيضًا تحميل المستندات الداعمة إما klsxأو pdf
- تتحقق الأداة من التباين في جميع الأقسام الثلاثة (أي إيرادات التشغيل ، والخصومات المسموح بها ، والاستثناءات). يحتاج المشغل إلى التحقق من جميع هذه الأقسام الثلاثة من خلال النقر على علامات التبويب المعنية وتقديم الملاحظات والمستندات الداعمة في حالة تجاوز التباين +/-

|                                                                                                    |                                        |                                        | الصفحة 3: تقرير تحليل التباين     |                   |                                                             |  |  |
|----------------------------------------------------------------------------------------------------|----------------------------------------|----------------------------------------|-----------------------------------|-------------------|-------------------------------------------------------------|--|--|
| ل تم عرض مقارنة الفترة السابقة والفترة الحالية على هذه الصفحة. الرجاء النقر فوق علامات التبويب ("إيرادات التشغيل" ، "الخصومات المسموح بها" ، "الاستثناء") لعرض التباين<br>ل يعد تقديم التعليقات والمستندات الداعمة أمرًا إلزاميًا عند ملاحظة الاختلاف (المميز باللون البرتقالي / الأحمر) |                                        |                                        |                                   |                   |                                                             |  |  |
|                                                                                                    | الاستثناءات (ج)                        |                                        | الخصومات المسموح بها (ب)          | _                 | إيرادات التشغيل * (أ)                                       |  |  |
|                                                                                                    |                                        |                                        | لیقات: Operating revenue comments | التعا<br>) 🛱      | مستندات التباين : الحجم الأقصى 10 ميغابايت<br>Sample.pdf    |  |  |
| قيمة<br>التباين                                                                                                    | السابق<br>ربع (المبلغ بالريال السعودي) | الحالي<br>ربع (المبلغ بالريال السعودي) |                                   | المعلمات          |                                                             |  |  |
| -40.00%                                                                                                    | 10,000.00                              | 6,000.00                               |                                   |                   | أ الإيرادات التشغيلية من تقديم خدمات الاتصالات المتنقلة     |  |  |
| 25.00%                                                                                                    | 26.000.00                              | 25,000,00                              |                                   |                   | weight contractification growth on which all happed in the  |  |  |
| غير متوفر                                                                                                    | 0.00                                   | 50,000.00                              | قيدلند                            | ابتة والأقمار الد | ج الإيرادات التشغيلية من تقديم خدمات البيانات المتنقلة والث |  |  |
| 0.00%                                                                                                    | 25,000.00                              | 25,000.00                              |                                   | ä                 | د الإيرادات التشغيلية من تقديم خدمة التجوال المحلية والدولي |  |  |
| غير متوفر                                                                                                    | 0.00                                   | 4,000.00                               |                                   |                   | هـ الإيرادات التشغيلية من خدمات الربط البيني                |  |  |
| -100.00%                                                                                                    | 12,000.00                              | 0.00                                   |                                   | متنقل)**          | ح إيرادات الأجهزة وملحقاتها المرتبطة بتقديم خدمة (الهاتف ا  |  |  |
| 60.00%                                                                                                    | 25,000,00                              | 46(000.00)                             | 90                                | initan anan       | addaaajiinaa gaada idaggaa tahtiinna iyaada sahig 👘 👔       |  |  |
| 0.00%                                                                                                    | 0.00                                   | 0.00                                   |                                   |                   | ح حصة الإيرادات من خدمة الفوترة المباشرة                    |  |  |
| غير متوفر                                                                                                    | 0.00                                   | 15,000.00                              |                                   |                   | أنا حصة الإيرادات من خدمة القيمة المضافة                    |  |  |
|                                                                                                    |                                        |                                        |                                   |                   |                                                             |  |  |

#### تفاصيل نموذج صافي إيرادات الاتصالات

 $\mathbf{b}$ 

|          |                                                                                                  |                                                                                                    |                                                                                    | اللازمة                                                                      | · رفع المستندات |                                                                                                    |
|----------|--------------------------------------------------------------------------------------------------|----------------------------------------------------------------------------------------------------|------------------------------------------------------------------------------------|------------------------------------------------------------------------------|-----------------|----------------------------------------------------------------------------------------------------|
| 1,400.00 | لوم الترخيص ( <b>1.00%</b> ) 165,000.00<br>35,000.00<br><b>60,000.00</b><br>140,000.00           | الإيرادات من العمليات (أ)<br>الإيرادات بذلاف أعمال الاتصالات (2)<br>مجموع الخصومات المسموح بها (ب)<br>صافي إيرادات الاتصالات (أ-ب)                                                                                                    | رئصة الموحدة<br>ربع 2021 2<br>معدل رسوم الترخيص<br>1.00 %                          | نوع الترذيص : ال<br>تم إرساله<br>-<br>معدل رسوم المقابل<br>المالي<br>10.00 % |                 | في هذه الصفحة سوف تعرض الأداة 4<br>صفحات تشرح تفاصيل الملف الذي تم رفعه<br>هذه هي الصفحة الرابعة - "رفع المستندات<br>الداعمة"<br>في هذه الصفحة ، يحتاج المشغل إلى رفع<br>المستندات الداعمة لمتابعة التقديم على الإداة                                                                                                    |
|          | النھائي<br>نغ 10 ميغابايت)<br>ينغ 10 ميغابايت)<br>• النقصى 10 ميغابايت)<br>• النقصى 10 ميغابايت) | الصفحة 4: تحميل المستند وتقديمه<br>التقديم<br>، المقول التي تحمل علامة النجمة إلزامية<br>، مالية مدققة (يُسمح فقط بـ ".pdf بحجم أقصى يبلغ (<br>ج صافي إيرادات الاتصالات الموقع (يُسمح فقط بـ "<br>ت)<br>اخرى (يسمح بجميع تنسيقات الملفات ذات الحجم | مة ذات الصلة للتأكد من اكتمال<br>* جميع<br>* ييانات<br>* يموذي<br>ميغابا<br>ملغانا | a بتحميل المستندات الداعم (                                                  |                 | المستندات الداعمة لمتابعة التقديم على الإذاة<br>تم تحديد أسماء المستندات الداعمة. يحتاج<br>المشغل إلى النقر فوق الزر "+" بجانب كل من<br>الرؤوس المعنية ورفع الملف<br>تم أيضًا تحديد التنسيقات والأحجام القابلة<br>للتطبيق للتحميل في كل قسم<br>تتيح الأداة أيضًا للمشغل إدخال أي تعليقات إذا<br>لزم الأمر. (التعليقات ليست إلزامية) |
|          | إيسال.                                                                                           | ىن المشغل<br>السابق حفظ كمسودة                                                                                                    | تعليق ،                                                                            |                                                                              |                 |                                                                                                    |

#### تسليم نموذج صافي إيرادات الاتصالات

|                      |                                                                                                    |                                                           |                                                                             | <ul> <li>التأكيد قبل التقديم</li> </ul> |                                                                                                    |  |
|----------------------|----------------------------------------------------------------------------------------------------|-----------------------------------------------------------|-----------------------------------------------------------------------------|-----------------------------------------|----------------------------------------------------------------------------------------------------|--|
| سوم الترفيص (١.٥٥%)  | هل تريد إرسال نموذج NTR هذا لـ ربع2 2021 لمراجعة هيئة<br>الاتصالات وتقنية المعلومات؟<br>ايجه ملاحظة أنه من ذلال إرسال نموذج NTR هذا لـ ربع2 «العام» ، لا يمكن إجراء<br>أي تصحيح حتى تتم مراجعة هيئة الاتصالات وتقنية المعلومات.<br>أيزجه ملاحظة أنه سيتم إرسال نموذج صافي إيرادات الاتصالات إلى هيئة<br>الاتصالات وتقنية المعلومات إدارة الشركة مسؤولة عن صحة المعلومات<br>المقدمة لهيئة الاتصالات وتقنية المعلومات وفقاً للوائح يرجى ملاحظة أن<br>التقديم يخضع لمراجعة هيئة الاتصالات وتقنية المعلومات وفقاً لقواعد وشبكة<br>هيئة الاتصالات وتقنية المعلومات ونها للعلومات وفقاً للواعد وشبكة<br>هيئة الاتصالات وتقنية المعلومات ، يرجى وضع علامة للتأكيد والمتابعة تقديمك | لبنصة الموحدة<br>ربع 2021 ع<br>معدل رسوم الترخيص<br>100 % | نوع انتركيم : ۱<br>تم إرساله<br>-<br>معدل رسوم المقابل<br>المالي<br>10.00 % |                                         | بعد تحميل المستندات الداعمة ، يكون للمشغل<br>ثلاثة خيارات -<br>الانتقال إلى الشاشة السابقة بالنقر فوق الزر<br>"السابق"<br>حفظ التقديم كمسودة بالنقر فوق الزر "حفظ<br>كمسودة". |  |
|                      | يُرجى ملاحظة أنَّ النموذج المقدَّم يخضع لمراجعة هيئة الاتصالات وتقنية<br>المعلومات وفقاً لأنظمة الهيئة وإطار عملها.<br>الفاع إرسال علامة الفجمة إلزامية                                                                                                    | مة ذات الصلة للتأكد من اكتم<br>* جد                       | ه بتدميل المستندات الداع<br>() قم بتدميل                                    |                                         | إرسال التقديم إلى هيئة الاتصالات عبر<br>الضغط على زر "إرسال".<br>بعد النقر على زر الإرسال ، تفتح رسالة تأكيد<br>حيث يحتاج المشغل إلى تحديد المربع قبل<br>متابعة الإرسال.      |  |
| @<br>@<br>@<br>@<br> | نات مالية مدققة (يُسمح فقط بـ ".pdf" بحجم أقصى يبلغ 10 ميغابايت)<br>لمة التسويات (يُسمح فقط بـ ".pdf" بحجم أقصى يبلغ 10 ميغابايت)<br>وذح صافي إيرادات الاتصالات الموقع (يُسمح فقط بـ ".pdf" بحجم أقصى يبلغ 10<br>بايت)<br>بايت)<br>يات اخرى (يسمح بجميع تلسيقات الملغات ذات الحجم الأقصى 10 ميغابايت)<br>بق من المشغل                                                                                                    | یپ *<br>ق *<br>منهٔ<br>ملف                                |                                                                             |                                         | بعد تسليم صافي إير ادات الاتصالات ، تتغير<br>حالة التسليم من "مسودة" إلى "تحت المر اجعة"                                                                                      |  |
|                      | السابق حفظ كمسودة إرسال                                                                                                    |                                                           |                                                                             |                                         |                                                                                                    |  |

#### تقديمات صافي إيرادات الاتصالات

|                                              |                                              | <sup>5</sup> مع حالتها                                                                                               | ات الاتصالات المقدما                                         | ير نماذج صافي إيراد                                                                      | · قائمة بجميع تقار |                                                                                                    |   |
|----------------------------------------------|----------------------------------------------|----------------------------------------------------------------------------------------------------|--------------------------------------------------------------|------------------------------------------------------------------------------------------|--------------------|----------------------------------------------------------------------------------------------------|---|
| ENGLISH آهلا بك * المستعمل الرادات الاتصالات | ي<br>دت<br>م<br>أداة صافي                    | -نموذج صافي تقديمات صافي نموذج صافر<br>ايرادات إيرادات الاتصالات إيرادات الاتصا<br>الاتصالات الذي تمت<br>الموافقة عا |                                                              | هيئة الاتصالات وتقنية المعلومات<br>Communications & Information<br>Technology Commission | _                  | هذه هي صفحة تقديمات صافي إير ادات<br>الاتصالات، حيث يتم سرد جميع الطلبات (غير<br>المعتمدة) في شكل جدول.<br>تعرض هذه الصفحة جميع التقديمات التي في<br>حالة "مسودة" و "مراجعة" و "تم إرجاعها" | * |
|                                              |                                              | ر فوق الزر "عرض" للتحقق من التقديم المفصل                                                                            | <b>رادات الاتصالات</b><br>والتي تم اعادتها في هذا القسم. الق | تقديمات صافي إب<br>۵ يمکن رؤية مسودة الطلبات المرسلة                                     |                    | يمكن الاطلاع على تفاصيل الإرسال المعني من<br>خلال النقر على الزر "عرض" في عمود<br>"الإجراء".                                                                                                | • |
| الله الله الله الله الله الله الله الل       | لخالة<br>حدالقيم                             | ثلید التقدیم     أ     تاریخ التقدیم     × 12/07/2020     × 12/07/2020     × 12/07/2020     ×                        | نوع الترخيص<br>ددد القيم<br>ددد القيم                        | الاجراء الفترة<br>حدد القيم                                                              |                    |                                                                                                    |   |
|                                              | د ارساله 🛓                                   | یددا ۱2/11/2020<br>۱2/07/2020                                                                                        | الرخصة الموحدة<br>الرخصة الموحدة                             | 2         Q 2021         ریفی           1         Q 2021         ریفی                    |                    |                                                                                                    |   |
|                                              | نييم                                         | الت                                                                                                    | الرخصة الموحدة                                               | 4 Q 2020 (عبرتی)                                                                         |                    |                                                                                                    |   |
| (filtered fr                                 | عرض ۱ إلى 3 من 3 السجلات (om 4 total entries |                                                                                                    |                                                              | السابق 1 التالي                                                                          |                    |                                                                                                    |   |

#### تقديمات صافي إيرادات الاتصالات

وظيفة تعديل / إعادة رفع الملفات مرة أخرى

S ENGLISH تتيح الأداة للمسؤول 1 إرسال الملاحظات إلى المشغل إذا لوحظ أي تتأقضات. هيئة الاتصالات وتقنية المعلومات Communications & Information Technology Commission CITC تقديمات صافى <del>،</del>نموذج صافی نموذج صافى يتم عرض هذه الطلبات بحالة "تم إرجاعها" في ايرادات الاتصالاتُ ايرادات الاتصالات ايرادات أهلايك 🗡 الاتصالات الذى تمت صفحة تقديمات صافى إيرادات الأتصالات المستعمل الموافقة عليه فى العرض التفصيلي لهذه التقديمات ، يمكن أداة صافى ايرادات الاتصالات للمشغل التحقق من التعليقات بالنقر فوق الزر "عرض السجلات" في شريط الملخص. تقديمات صافى إيرادات الاتصالات تتيح الأداة للمشغل إعادة استيراد / تعديل الإرسال السابق وإرساله مرة أخرى هذه الأزرار متاحة )) في هذا القسم ، يمكن الاطلاع على حساب صافى ايرادات الاتصالات المفصل. كما تم توفير خيار إعادة استيراد نموذج الاكسل لصافى ايرادات الاتصالات أيضًا في "شريط الملخص". ) في حالة إعادة الطلبات مرة أخرى. يتوفر أيضا خيار لعرض التعليقات وتعديل الرسائل المسبق إذا كان نموذج صافي إيرادات الاتصالات الذي تم × تحميله صحيحًا وكانَّ التغيير الوحيد المطلوب هو عرض الملاحظات ) ( تعديل ) ( عرض السجلات ) الملخص التعليقات أو المستندات الداعمة أو القيم في صفحة التشعب ، فيجب على المشغل استخدام "زرَّر شركة مستندات المبلغ (بالريال السعودي) التفاصيل التعديل". الحالة الحالية - اعيد ارساله \* 200,000.00 إجمالي دخل العمليات (أ)(1+2) ملف مستورد اما إذا كان يجب تحميل نموذج صافي إيرادات اتصالات جديد ، فيجب على المشغل النقر فوق NTR Template Q2 2021\_637432797686626626.xlsx نوع الترخيص : الرخصة الموحدة 165,000.00 الإيرادات من العمليات (1) 35,000.00 الإيرادات بخلاف أعمال الاتصالات (2) \* بيانات مالية مدققة تم إرساله Samplea4bb7ad4-6511-4bb7-9e99-9f0e3bbfb955.pdf 60,000.00 مجموع الخصومات المسموح بها (ب) ربع 2021 2 الزر "إدخالات". 11 دیسمبر 2020 140,000.00 صافي إيرادات الاتصالات (أ-ب) \* قائمة التسويات 14,000.00 رسوم المقابل المالي (%10.00) Sample706212f6-ba69-4b7e-8f57-d5b90296ecd6.pdf معدل رسوم الترخيص معدل رسوم المقابل رسوم الترخيص (%1.00) 1,400.00 ± 1.00 % نموذج صافى إيرادات الاتصالات الموقع NILOI Sample7c1821fd-ff88-49d5-be53-c833292d2dd4.pdf 10.00 % ملفات اخرى الصفحة 1: عرض موحد لتفاصيل صافي ايرادات الاتصالات

#### إعادة الملف من قبل المسؤول

إرسال ملاحظات التقديم من قبل المسؤول في هيئة الاتصالات وتقنية المعلومات

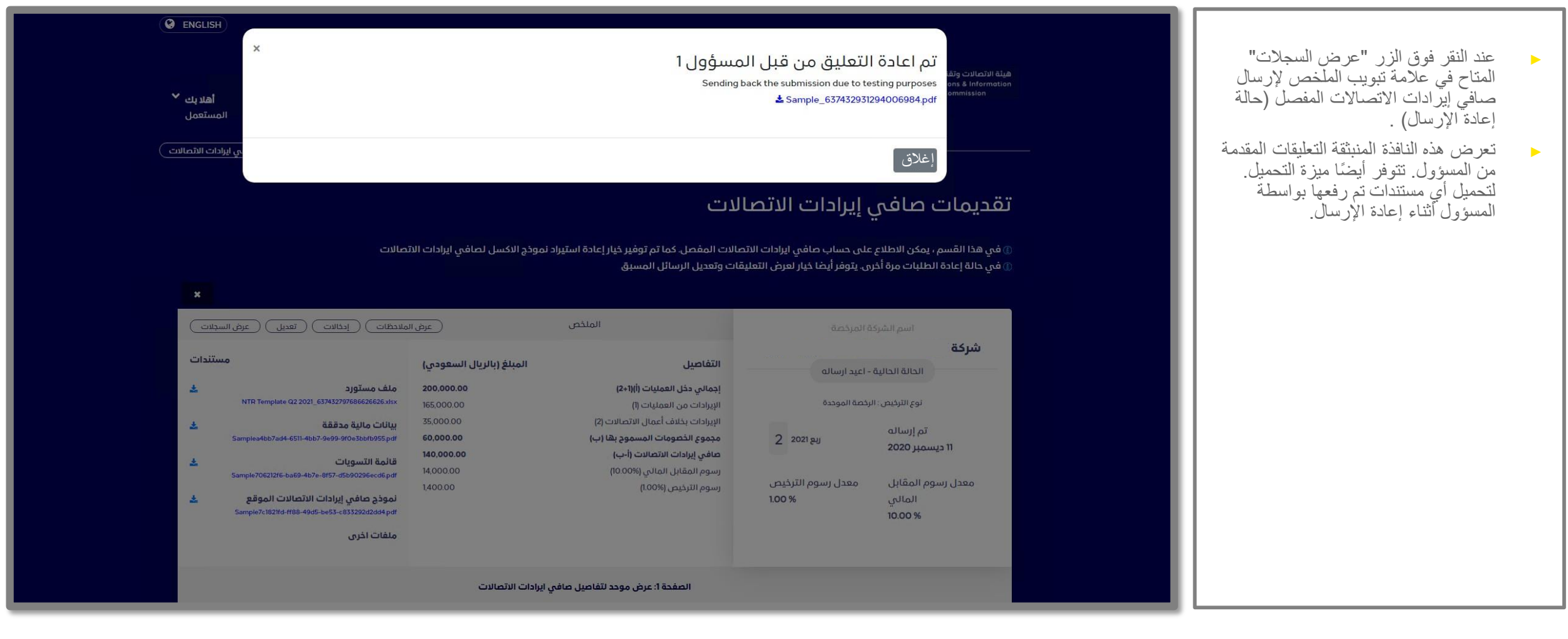

#### تقديمات صافي إيرادات الاتصالات

تم تغيير الحالة الى تم إعادة إرسال النموذج إلى المشغل للتعديل عليه

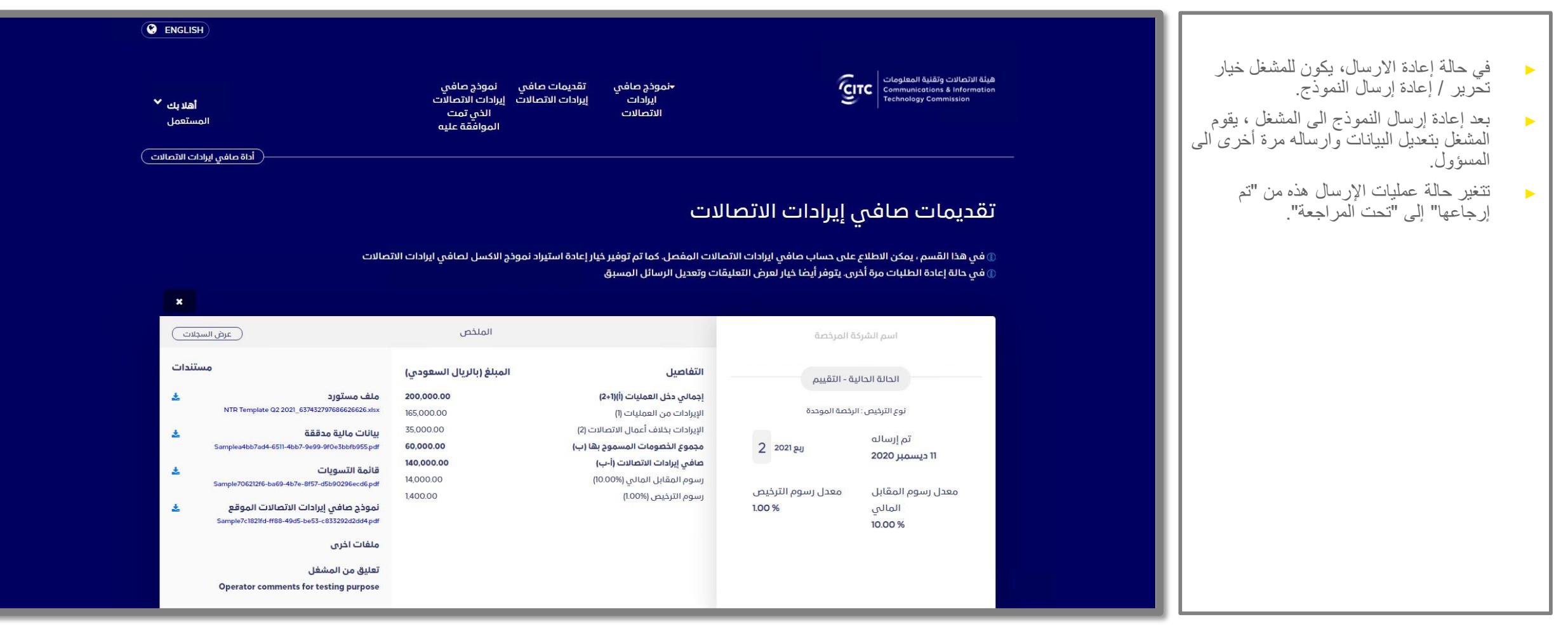

#### سجلات تقديمات صافي إيرادات الاتصالات

سجلات تقديمات نماذج صافي إيرادات الاتصالات بما في ذلك التعليقات من المسؤولين على التقديمات

| عرض السجلات ×                                                                                                    | 1                                                                                                    | and with a second and a standard with the second                                                                  |
|----------------------------------------------------------------------------------------------------|----------------------------------------------------------------------------------------------------|----------------------------------------------------------------------------------------------------|
| سجلات التقديم                                                                                                    |                                                                                                    | الحافظ الإداة بالسجدت تعرض جميع تعييرات<br>الحالة المتعلقة بعملية الإر سال.                                       |
| اسم الشركة المرخصة <sup>11</sup> فترة التقديم <sup>11</sup> الوقت <sup>11</sup> الوقت <sup>11</sup> اسم ال<br>حدد القيم x حدد القيم x حدد القيم x حدد القيم x حدد القيم x                                                                                                    |                                                                                                    | بمكن للمشغل عرض هذه السحلات من خلال النقر                                                                         |
| الشركة المعني المعني المعني المعني المعني المعني المعني المعني المعني المعني المعني المعني المعني المعني المعني<br>الشركة المعني المعني المعني المعني المعني المعني المعني المعني المعني المعني المعني المعني المعني المعني المعني                                                                                                    |                                                                                                    | على زر "عرض السجلات" في علامة تبويب<br>الملخص للار سال المفصل                                                     |
| شركة المستعم الدرية 14.07.33 المستعم الم                                                                                                    |                                                                                                    |                                                                                                    |
| معتلمها المستعم المستعم ال<br>المستعم المستعم المستعم المستعم المستعم المستعم المستعم المستعم المستعم المستعم المستعم المستعم المستعم المستعم المستعم المستعم المستعم المستعم المستعم المستعم المستعم المستالمستعم المستعم المستعم المستعم المستعم المستعم المستعم المستا |                                                                                                    | <ul> <li>في هذه الشجارات ، يمكن للمسلحان (ويه جميع<br/>تفاصيل التقديم بما في ذلك التعليقات من قبل هيئة</li> </ul> |
| السابق 1 التالي عرض 1 إلى 3 من 3 السجلات                                                                                                    |                                                                                                    | الاتصالات وتقنية المعلومات في حالة إعادة إر سال<br>الطلبات.                                                       |
| سجلات طلبات الائتمان                                                                                                    |                                                                                                    |                                                                                                    |
| اسم الشركة المرخصة 📫 فترة التقديم 🏥 التاريخ 👫 الوقت 🎼 اسم ال 🗸                                                                                                    |                                                                                                    |                                                                                                    |
| حسنا                                                                                                    | عرض السجلات                                                                                                    |                                                                                                    |
|                                                                                                    | سجلات التقديم                                                                                                    |                                                                                                    |
|                                                                                                    | عنوان البريد الانكتروني الله العالة السابقة الله الحالية الحالية الحالية الملاحظات<br>الاقتب ينتمفية الله المحدد القيم الله المحدد القيم الله المحدد القيم الله المحدد القيم الله المحدد القيم الله ا |                                                                                                    |
|                                                                                                    | Sending back the submission due to testing purposes اعيد ارساله                                                                                                    |                                                                                                    |
|                                                                                                    | Operator comments for testing purpose مسودة التقييم <u>sampleguestuser@gmail.com</u>                                                                                                    |                                                                                                    |
|                                                                                                    | مسودة sampleguestuser@gmail.com                                                                                                    |                                                                                                    |
|                                                                                                    |                                                                                                    |                                                                                                    |
|                                                                                                    | عرض ۱ إلى 3 من 3 السجلات                                                                                                    |                                                                                                    |
|                                                                                                    | سجلات طلبات الائتمان                                                                                                    |                                                                                                    |
| •                                                                                                    | اسم الشركة المرخصة <sup>11</sup> فترة التقديم <sup>11</sup> التاريخ <sup>11</sup> الوقت <sup>11</sup> اسم ال                                                                                          |                                                                                                    |
|                                                                                                    |                                                                                                    | L                                                                                                    |

### نماذج صافي إيرادات الاتصالات المعتمدة

جميع نماذج صافي إيرادات الاتصالات المعتمدة

| ENGLISH اهلابك * المستعمل                                                                                                    | -نموذج صافي تقديمات صافي نموذج صافي<br>ايرادات الاتصالات<br>الاتصالات الاتصالات<br>الموافقة عليه                                                                                                    | هيئة الاتصالات وتقنية المعلومات<br>Communications & Information<br>Technology Commission            | في صفحة نماذج صافي إير ادات الاتصالات<br>المعتمدة، تُظهر الأداة جميع الطلبات التي تمت<br>الموافقة عليها من قبل المسؤول في هيئة<br>الاتصالات.<br>يتم عرض العمليات "المفوترة" و "المقابل المالي<br>المدفوع" و "رسوم الترخيص المدفوعة". |
|----------------------------------------------------------------------------------------------------|----------------------------------------------------------------------------------------------------|----------------------------------------------------------------------------------------------------|----------------------------------------------------------------------------------------------------|
|                                                                                                    | Ö.<br>سم. انقر فوق الزر "عرض" للتحقق من التقديم المفصل                                                                                                    | صافي إيرادات الاتصالات المعتمد<br>() يمكن الاطلاع على عمليات الإرسال المدفوعة والفواتير في هذا القد | يمكن الاطلاع على التفاصيل المتعلقة بالتقديم<br>بالنقر فوق الزر "عرض" الموجود أسفل عمود<br>"الإجراء".                                                                                                    |
| الحالة التقديم تاريخ التقديم الحالة الحالة الحالة التقديم الحالة الحالة الحال | نوع الترخيص الفترة<br>عدد القيم<br>عدد القيم<br>عدائم عدائم عنه الفترة<br>عدد القيم<br>عدائم عدائم ع<br>عدائم عدائم عد<br>معالم عدائم عدائم عدائم عدائم عدائم عدائم عدائم عدائم عدائم عدائم عدائم عدائم عدائم عدائم عدائم عدائم عدائم عدائم عدائم عدائم ع | الاجراء اسم الشركة المرخصة                                                                          |                                                                                                    |
| €<br>عرض ۱ إلى ۱ من ۱ السجلات                                                                                                    |                                                                                                    | السابق 1 التالي                                                                                     |                                                                                                    |
|                                                                                                    |                                                                                                    |                                                                                                    |                                                                                                    |

#### نماذج صافي إيرادات الاتصالات المعتمدة

أرقام الفاتورة وأرقام سداد وتحميل الفاتورة

| Licensed Co                                                                                                    | ompany Name                                                                                      |                                                                                                    | Summary                                                                                             | (VIEW LOGS)                                                                                                    | بمجرد إرسال فاتورة، يتم التعامل مع الإرسال على                                                                                                    |
|----------------------------------------------------------------------------------------------------|--------------------------------------------------------------------------------------------------|----------------------------------------------------------------------------------------------------|----------------------------------------------------------------------------------------------------|----------------------------------------------------------------------------------------------------|----------------------------------------------------------------------------------------------------|
| Current Sta<br>License Type :<br>Submitted On<br>03 December 2020<br>CPF Fee Rate<br>10.00 %<br>CPF Invoice No.<br>77<br>CPF SADAD No.<br>1201<br>Invoice Pdf (CPF Fee)<br>XXCITC_AR_TRX_2131<br>2639_1.PDF▲ | عند المنافع الذي - المنافع الذي - المنافع الذي - المنافع الذي الذي الذي الذي الذي الذي الذي الذي | <section-header>PARTICULARSTotal operating income (A) (1+2)Revenue from operations (I)Other than telecom business income (2)Total Permissible Deductibles (B)Motor Revenue (A-B)OPF fees (I0.00%)AdjustmentLicense fees (I.00%)AdjustmentLicense feet otal</section-header> | AMOUNT (SAR)<br>270.00<br>240.00<br>120.00<br>150.00<br>1500<br>1500<br>1500<br>1500<br>150<br>1000 | DOCUMENTS   Imported File   CPF NTR template (03.2021 New I)_637426043991126899.xix   Audited financial statement   Sample (4) (1)3d35649b-bb9a-4a33-acd5-3e44a3a76053.pdf   Reconciliations   Sample (4) (1)0492a632-93bc-4065-a566-ab17a6badc48.pdf   Signed NTR form   Sample (4) (1)0492a632-93bc-4065-a566-ab17a6badc48.pdf)   Other files   MTRSupportingDoc_24_0 (3)4d385833-0e87-4374-85d9-19242   Z7b5469.zip   Comment by operator   Testing 12 | أنه موافق عليه ويمكن معاينته في قسم نماذج<br>صافي إيرادات الاتصالات" المعتمدة"<br>عندما يتم إرسال فاتورة ، تقوم الأداة بإنشاء ما يلي<br>رقم الفاتورة (المقابل المالي نظير تقديم<br>خدمات الاتصالات ورسوم الترخيص)<br>حدمات الاتصالات ورسوم الترخيص)<br>فواتير بصيغة بي دي اف (المقابل المالي<br>نظير تقديم خدمات الاتصالات تجاريًا<br>ورسوم الترخيص)<br>يمكن للمشغل التحقق من هذه التفاصيل إما في<br>ورسوم الترخيص)<br>تعرض" |
|                                                                                                    |                                                                                                  |                                                                                                    | DETAILO                                                                                             |                                                                                                    |                                                                                                    |

#### العمليات المدفوعة - عرض بوابة مقدمي الخدمة

· عملية طلب ائتمان متاحة لعمليات الإرسال "المدفوعة"

| •  | ENGLISH<br>اھلا بك<br>Guest User                                                                                                    | ح صافي تقديمات صافي نموذج صافي<br>إدات إيرادات الاتصالات إيرادات الاتصالات<br>صالات الذي تمت<br>الموافقة عليو                                                                                                    | •نموذج<br>ايرا<br>الاتد                                                                                                    | فيئة الاتصالات وتقنية المعلومات<br>Communications & Information<br>Technology Commission           | مالة التقديم من "مفوتر" إلى "مدفوع"<br>أن يكمل المشغل دفع فاتورة المقابل<br>نظير خدمات الاتصالات تجاريا وفاتورة<br>لترخيص. | نتغير •<br>بمجرد<br>المالي ا                |
|----|----------------------------------------------------------------------------------------------------|----------------------------------------------------------------------------------------------------|----------------------------------------------------------------------------------------------------|----------------------------------------------------------------------------------------------------|----------------------------------------------------------------------------------------------------|---------------------------------------------|
| (e | أداة مافي إيرادات الاتصالار                                                                                                    |                                                                                                    |                                                                                                    |                                                                                                    | , الفواتير  ، توفر  الأداة للمشغل خيارًا<br>لب الائتمان أو الأقساط.                                                        | <ul> <li>بعد دف</li> <li>لرفع طَ</li> </ul> |
|    | تصالات                                                                                                    | مت الموافقة عليه<br>۱ تم توفير خيار إعادة استيراد نموذج الاكسل لصافي ايرادات الاا<br>بل المسبق                                                                                                    | ت الاتصالات الذي تر<br>ساب صافي إيرادات الاتصالات المفصل. كما<br>فر أيضا خيار لعرض التعليقات وتعديل الرسائل                                                                                                    | نموذج صافي إيرادا<br>٥ في هذا القسم ، يمكن الاطلاع على ح<br>٥ في حالة إعادة الطلبات مرة أخرى. يتوا | ر "طلب ائتمان أو الأقساط" في الظهور<br>زر "عرض السجلات" بمجرد أن تتغير<br>لى مدفوعة.                                       | سيبدأ ز<br>بجانب<br>الحالة إ                |
|    | طلب ائتمان (عرض السجلات)                                                                                                    | الملخص                                                                                                    | صة                                                                                                    | -<br>اسم الشركة المرك                                                                              |                                                                                                    |                                             |
|    | مستندات                                                                                                    | المبلغ (بالريال السعودي)                                                                                                    | موها التفاصيل                                                                                                    | <b>شركة</b><br>الدالة الحالية - تم دن                                                              |                                                                                                    |                                             |
|    | <ul> <li>ملف مستورد</li> <li>NTR Template Q1 2021_657412349185539268.xlsx</li> <li>ميانات مالية مدققة</li> <li>Sample5393fafc-ab18-4c67-9e09-69c24b400311pdf</li> <li>عائمة التسويات</li> <li>Sample773873f6-4e31-43ab-a4dc-2802afee43e4 pdf</li> <li>Sample8dde53e3-df4d-4fd4-9c64-c4204b265095pdf</li> <li>ملغات اخرى</li> <li>تعليق من المشغل</li> </ul> | عمليات (أبلاع) مليات (أبلاع) (لاعتايات (أبلاع)<br>عمليات (أبل التصالات (2)<br>قامال الاتصالات (ع)<br>قرم المسموع بها (ب)<br>الماسي (١٩٥٥،٥٥<br>ماسي (١٩٥٥،٥٥<br>مرابل المالي مرابي (١٩٥٥،٥٥<br>مرابل المالي مرابي (١٩٥٥،٥٥<br>مرابل المالي (١٩٥٥،٥٥<br>مرابل مرابي (١٩٥٩،٥٥<br>مرابل مرابل مراب | بوددة الإيرادات من العر<br>بوددة الإيرادات من العر<br>بيع 2021 م<br>يبع 2021 م<br>الإيرادات بذلاف أ<br>مجموع الخصومان<br>مجموع الخصومان<br>مجموع الخوات<br>التعديل<br>التعديل<br>التعديل<br>التعديل<br>التعديل محموم الترذيم العرائي المقابل ال<br>إجمالي رسوم الترذيم ال | نوع التركيم : الرخصة الا<br>تم إرساله<br>2020 لنوفمبر 2020<br>المالي<br>المالي<br>10.00 %          |                                                                                                    |                                             |

#### طلب ائتمان او أقساط

رفع طلب الائتمان مقابل الطلبات المدفوعة

- لرفع طلب ائتمان ، يحتاج المشغل إلى النقر فوق الزر "طلب ائتمان أو أقساط" الموجود بجانب زر "عرض السجلات" في عرض تقديم صافي ايرادات الاتصالات التفصيلي. عند النقر فوق الزر ، يتم فتح نافذة منبثقة. في هذه النافذة المنبثقة ، يحتاج المشغل إلى تحديد السبب وراء رفع طلب الائتمان.
  - تتيح الأداة أيضًا للمشغل تحميل أي مستندات
     داعمة. xlsx لإثبات الطلب.
  - بعد تقديم هذه النفاصيل ، يجب على المشغل النقر فوق الزر "إرسال" لإرسال طلب الائتمان.
  - يتم إرسال الطلب إلى مسؤول هيئة الاتصالات وتقنية المعلومات لمراجعته وتظهر حالة هذه الطلبات على أنها "تم طلبها".

| Approv       Upload       Documents: Max Size 10 MB       Image: Choose a file       Image: Choose a file         Unit this section       Choose a file       Image: Choose a file       Image: Choose | Citc Comm.<br>Comm.<br>Techno                                                                | Add your remarks here                                                                                                    | Please enter credit request deta                                                                                                    | ails                                                                                                    | ×                                                                                                    | ل عليمي 😧<br>Welcome Y<br>Guest User |
|----------------------------------------------------------------------------------------------------|----------------------------------------------------------------------------------------------|----------------------------------------------------------------------------------------------------|----------------------------------------------------------------------------------------------------|----------------------------------------------------------------------------------------------------|----------------------------------------------------------------------------------------------------|--------------------------------------|
| License Type : Unified License       PARTICULARS       AMOUNT (SAR)       DOCUMENTS         License Type : Unified License       Total operating income (A) (1+2)       200,000.00       Imported File       ▲         Submitted On       1       0.2021       Total operating income (2)       35,000.00       Audited financial statement       ▲         Total operating income (2)       0.000%       14,000.00       Audited financial statement       ▲         CPF Fee Rate       License Fee Rate       License Fee Rate       Adjustment       0.00       Sample53937364-4831-4334-5402-2802aftee4364.pdf       ▲         10.00 %       100 %       100 %       License fees (100%)       14,000.00       Signed NTR form       ▲         Adjustment       0.00       3ample6d5353-cdr44-fid+64-264-4204b265095.pdf       ▲       ▲         Invoice Date       License fees (100%)       1400.00       Signed NTR form       ▲         Adjustment       0.00       Sample6d5353-cdr44-fid+64-264-24204b265095.pdf       ▲         18 November 2020       18 November 2020       CPF fees (100%)       1400.00       Signed NTR form       ▲         10.00 %       100 %       License fees (100%)       1400.00       Signed NTR form       ▲         18 November 2020       18 November 2020 <td< th=""><th>Appro<br/>() In this sectio<br/>() In case of se</th><th>Upload<br/>Documents : Max Size 10 MB<br/>Choose a file</th><th></th><th></th><th>EW</th><th></th></td<>                                                                | Appro<br>() In this sectio<br>() In case of se                                               | Upload<br>Documents : Max Size 10 MB<br>Choose a file                                                                                                    |                                                                                                    |                                                                                                    | EW                                                                                                    |                                      |
| CPF Invoice No. License Fee Invoice No.<br>763 76<br>CPE SADAD No. License Fee SADAD No.                                                                                                    | -<br>Submitted O<br>17 November<br>CPF Fee Rat<br>10.00 %<br>CPF Invoice<br>763<br>CPE SADAD | شركة<br>Current Status - Paid<br>License Type : Unified License<br>n<br>2020 1 0 2021<br>e License Fee Rate<br>100 %<br>Invoice Date<br>18 November 2020<br>No. License Fee Invoice No.<br>76 | PARTICULARS<br>Total operating income (A) (1-2).<br>Revenue from operations (1)<br>Other than telecom business income (2).<br>Total Permissible Deductibles (B).<br>Not Telecom Revenue (A-B).<br>CPF fees (10.00%).<br>Adjustment<br>License fees (1.00%).<br>Adjustment<br>License fee total | AMOUNT (SAR)<br>200,000.00<br>165,000.00<br>35,000.00<br>140,000.00<br>14,000.00<br>14,000.00<br>14,000.00<br>14,00.00<br>14,00.00<br>14,00.00 | DOCUMENTS<br>Imported File<br>NTR Template Q1 2021_637412349185559268.xkx<br>Audited financial statement<br>Sample5395fafc-ab18-4c67-9e09-69c24b400311.pdf<br>Reconciliations<br>Sample73873f6-4e31-43ab-a4dc-2802afee43e4.pdf<br>Signed NTR form<br>Sample8dde53e3-df4d-4fc4-9c64-c4204b265095.pdf<br>Other files<br>Comment by operator<br>Operator can state comments (if any) | ⊥<br>⊥<br>⊥                          |

رفض طلب الائتمان

|                                                | الطلبات المرفوضة)                                                       | مستندات الداعمة (في حالة ا                                              | · ملاحظات طلب الائتمان واله     |                                                                                              |
|------------------------------------------------|-------------------------------------------------------------------------|-------------------------------------------------------------------------|---------------------------------|----------------------------------------------------------------------------------------------|
| english)                                       |                                                                         |                                                                         |                                 |                                                                                              |
| ×                                              | الرجاء إدخال تفاصيل طلب الائتمان                                        |                                                                         |                                 | عند مراجعه الطلب ورفضه من قبل المسؤول                                                        |
|                                                |                                                                         | الدالة مفوض                                                             | هيئة الاتصالات وتقا             | هينه الأنصالات وتقديه المعلومات ، تظهر حاله                                                  |
| Y at stat                                      |                                                                         |                                                                         | ons & Information<br>ommission  | الطب على الله المرفوص .                                                                      |
| لا معرب<br>Guest User                          | Raising cr                                                              | تعليق المشغل redit request- provide reason                              |                                 | يمكن للمشغل رؤية تعليقات الرفض في قسم                                                        |
|                                                | Sending back the request as no supporting document were found - tes     | تعليق هيئة الاتصالات وتقنية المعلومات ting                              |                                 | "تعليقات هيئة الأتصالات وتقنية المعلوَّمات".                                                 |
| ي ايرادات الاتصالات                            | na se na sensa na sensa na sensa se se se se se se se se se se se se se |                                                                         |                                 | مكن المشخل اجلاحا ويبال الطلو من خلال تقدر                                                   |
|                                                | Resending the submission for t                                          | أضف ملاحظاتك هنا<br>esting purposes. Supporting documents also attached |                                 | يملط للمسلحل وعادة إرتسان المطلب من حارل تقديم<br>التعليل المناسب للطلب والنقر على زر إرسال. |
|                                                |                                                                         |                                                                         | نموذج                           | يمكن للمشغل أيضًا تحميل المستندات<br>الداعمة. pdf ،xlsx، إكمال                               |
| ×                                              |                                                                         | رفع<br>مستندات : الحجم الأقصى 10 ميغابايت                               | ) في هذا القس<br>في حالة إعاد ( | بعد إعادة تقديم الطلب ، يتم تغيير حالة الطلب من<br>"مرفوض" إلى "تم تقديم الطلب".             |
| يض السجلات                                     |                                                                         | (Sample.pdf                                                             |                                 |                                                                                              |
| مستندات                                        |                                                                         | إرسال الغاء                                                             |                                 |                                                                                              |
| مىپ مىسورد 📩 📩                                 | ן בְּסֵוּטַם בבה ושמיזים (וון ו+1)                                      |                                                                         |                                 |                                                                                              |
| NTR Template QI 2021_637412349185539268.xlsx   | الإيرادات من العمليات (1) (165,000.00                                   | نوع الترخيص : الرخصة الموحدة                                            |                                 |                                                                                              |
| ييانات مالية مدققة                             | الإيرادات بخلاف أعمال الاتصالات (2) 35,000.00                           | تم ارساله                                                               |                                 |                                                                                              |
| Sample5393fafc-ab18-4c67-9e09-69c24b400311.pdf | مجموع الخصومات المسموح بها (ب) 60,000.00                                | ا نوفمبر 2020 [1                                                        | 7                               |                                                                                              |
| قائمة التسويات 📩 📩                             | طافي إيرادات الأتصالات (ا-ب) 140,000.00                                 |                                                                         |                                 |                                                                                              |
| Sample773873f6-4e31-43ab-a4dc-2802afee43e4.pdf | رسوم المقابل المالي (%١٥.٥٥)                                            | رسوم المقابل معدل رسوم الترخيص                                          | معدل                            |                                                                                              |
| نموذح صافى إيرادات الاتصالات الموقع 🔹          | التعديل 140000                                                          | المالى % 1.00                                                           |                                 |                                                                                              |
| Sample8dde53e3-df4d-4fd4-9c64-c4204b265095.pdf | إجمالي (سوم المعنين الماني<br>بين جو الأنفيج 1400.00                    | 10.00 %                                                                 |                                 |                                                                                              |
| ملفات اخرو                                     | (سوم الترجيص (2000) 000                                                 |                                                                         |                                 |                                                                                              |
| محت – اعران<br>تعلیق من المشغل                 | اللغديل<br>إجمالي رسوم الترخيص<br>                                      | تاريخ الفاتورة                                                          |                                 |                                                                                              |

#### سجلات الائتمان ملاحظات طلب الائتمان والمستندات الداعمة (في حالة الطلبات المرفوضة)

· طلب سجلات الأئتمان (مع تعليقات المشغل وتعليقات المسؤول في هيئة الاتصالات وتقنية المعلومات)

| سجلات طلبات الأئتمان         اسم الشركة المرخصة       أ       فترة التقديم       أ       اسم ال         ددد القيم       عند القيم       عند القيم       عند القيم       اسم ال                                                      |                                                                                                    | تقوم الأداة بعرض سجلات طلبات الائتمان.<br>هذه السجلات متاحة في قسم "عرض<br>السجل" ضمن سجلات الإرسال.                                                               |
|----------------------------------------------------------------------------------------------------|----------------------------------------------------------------------------------------------------|----------------------------------------------------------------------------------------------------|
| السركة 155336 12/12/2020 عند المنابع المنابع المنابع المنابع المنابع المنابع المنابع المنابع المنابع المنابع ال<br>منابع المنابع المنابع المنابع المنابع المنابع المنابع المنابع المنابع المنابع المنابع المنابع المنابع المنابع ال |                                                                                                    | تسمح السجلات للمشغل بتتبع التغييرات في<br>حالة طلبات الائتمان هذه جنبًا إلى جنب مع<br>التعليقات الضرورية المقدمة من قبل هيئة<br>الاتصالات وتقنية المعلومات والمشغل |
| الله التالي عرض إلى 2 من 2 السجلات عرض إلى 2 من 2 السجلات عرض الله عن 2 من 2 السجلات عرض الله عن 2 من 2 السجلات عرض الله عن 2 من 2 السجلات عرض الله عن 2 من 2 السجلات عرض 1 السابق 1                                                |                                                                                                    |                                                                                                    |
| حسنا                                                                                                    |                                                                                                    |                                                                                                    |
|                                                                                                    | عنوان البريد الاكتروني الاكتروني الحالة السابقة الحالة الحالية الحالية ا |                                                                                                    |
|                                                                                                    | مرعوص عليه مرعوص Raising credit request- provide reason طلب <u>guest</u>                                                                                                    |                                                                                                    |
|                                                                                                    | عرض ۱ إلى 2 من 2 السجلات عرض ۱ إلى 2 من 2 السجلات                                                                                                    |                                                                                                    |
|                                                                                                    | حسنا                                                                                                    |                                                                                                    |

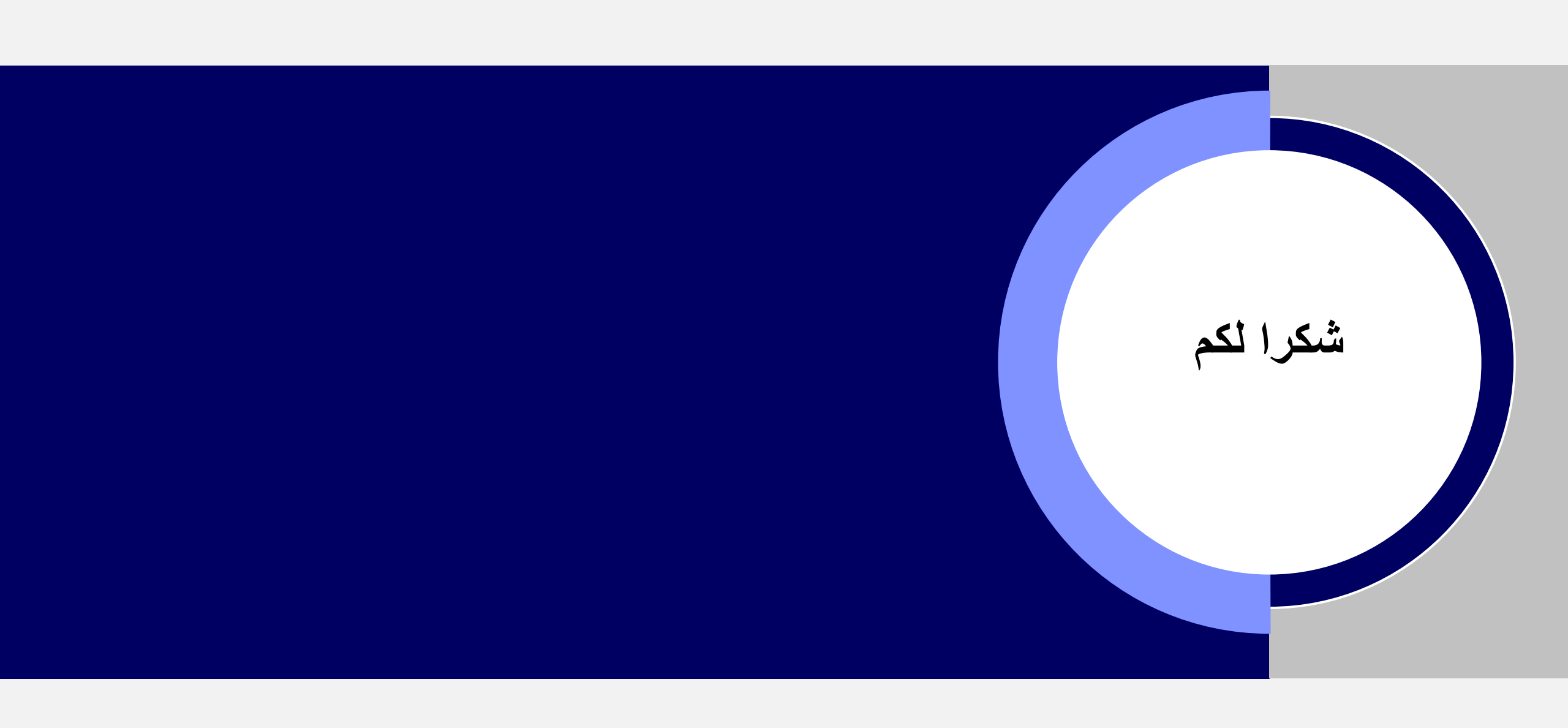